# 、スマホでもラクラク/ インターネットによる 出願情報登録の手引き

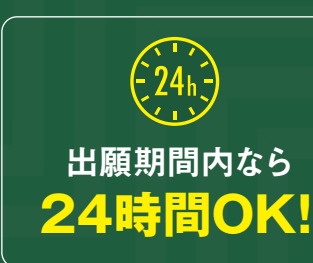

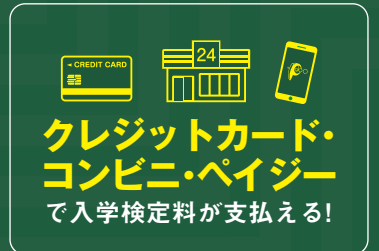

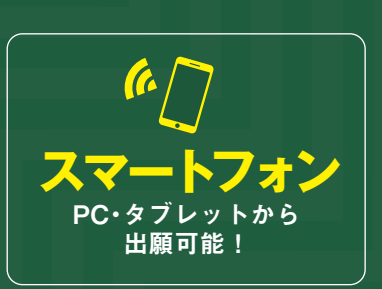

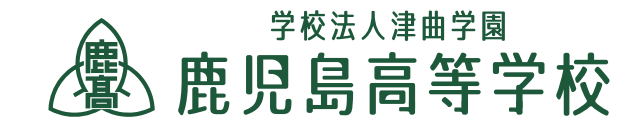

Web出願から入試当日までの流れ

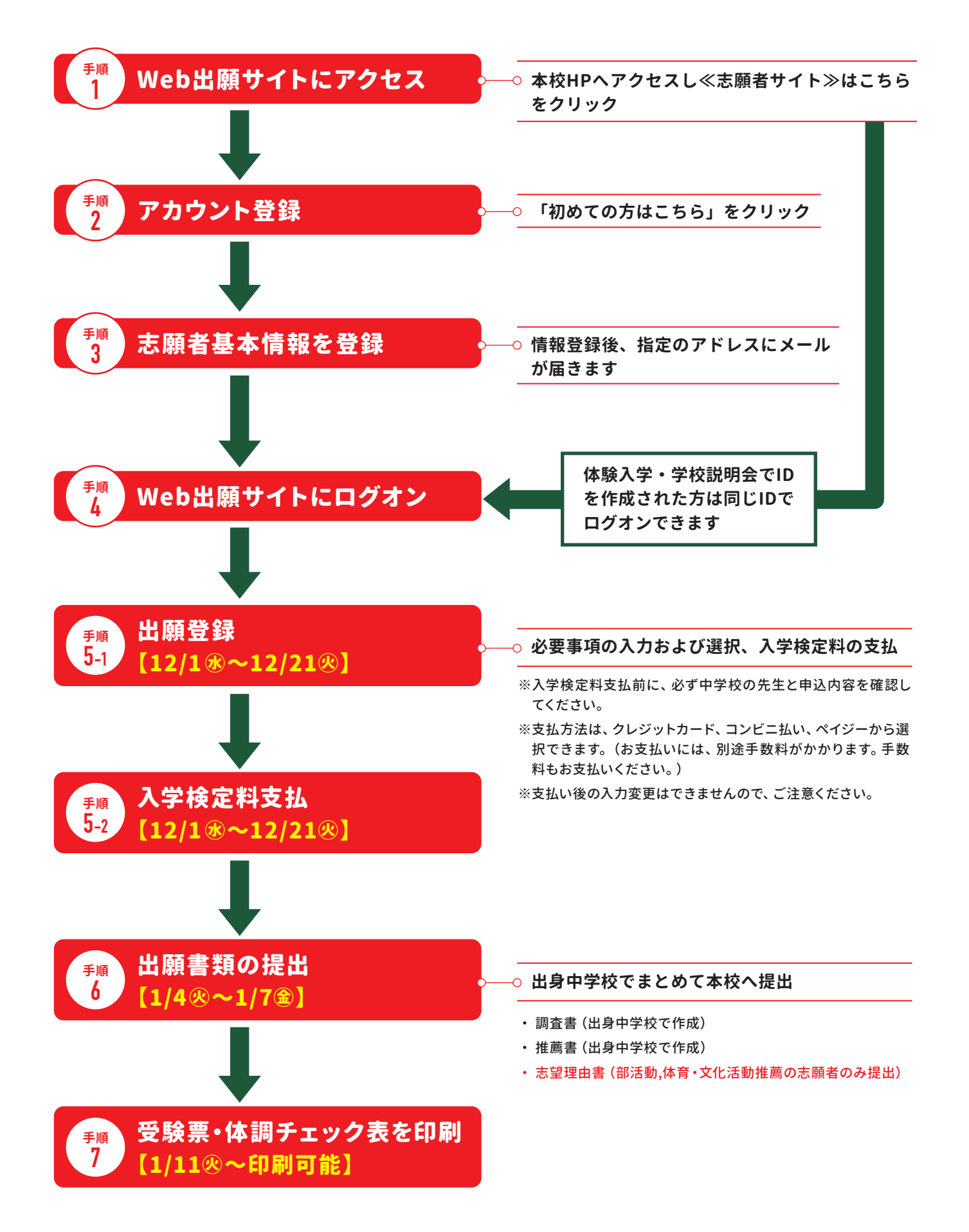

#### 手順 本校HPからWeb出願サイトにアクセス

1

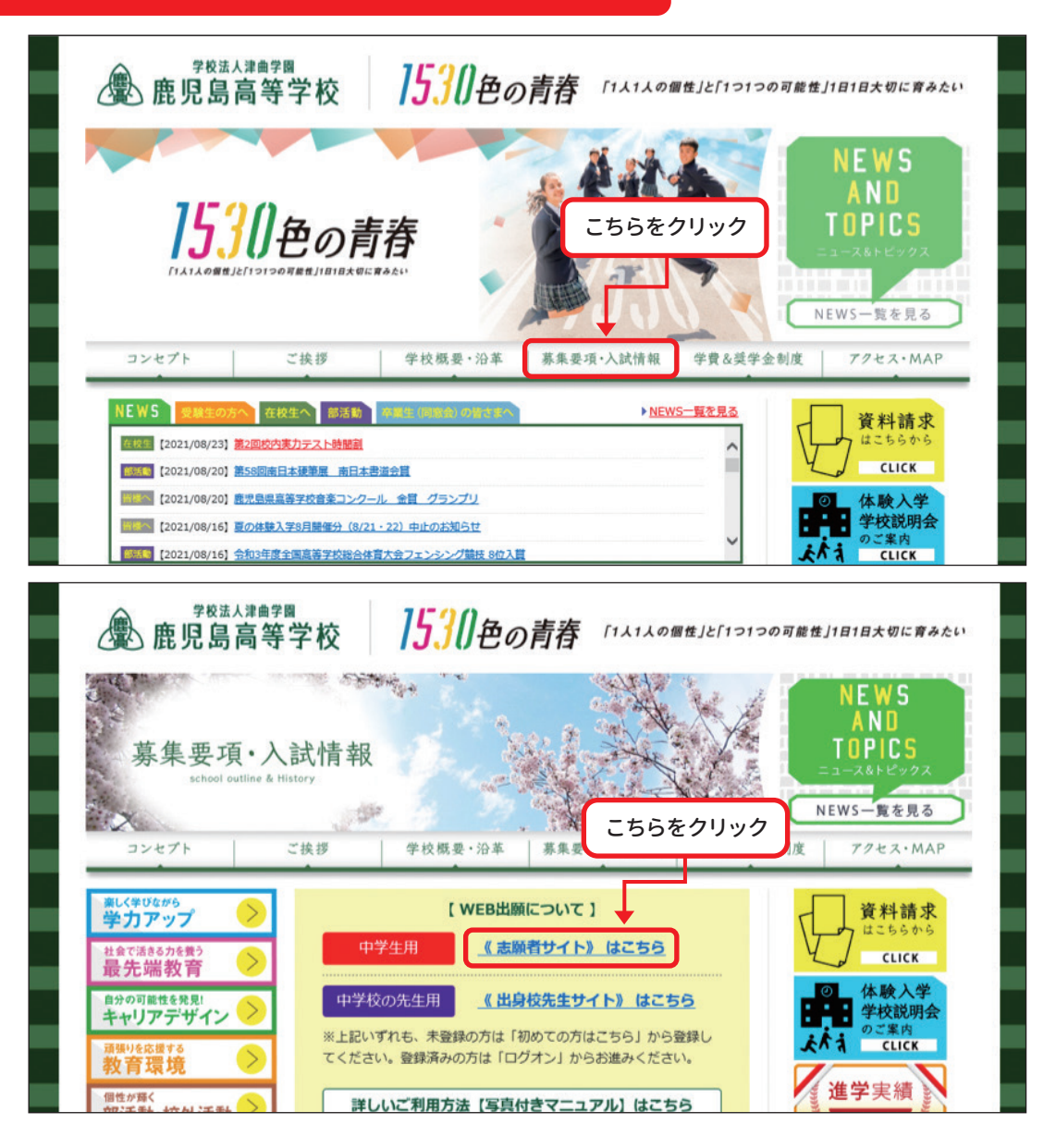

#### 手順 アカウント登録 2

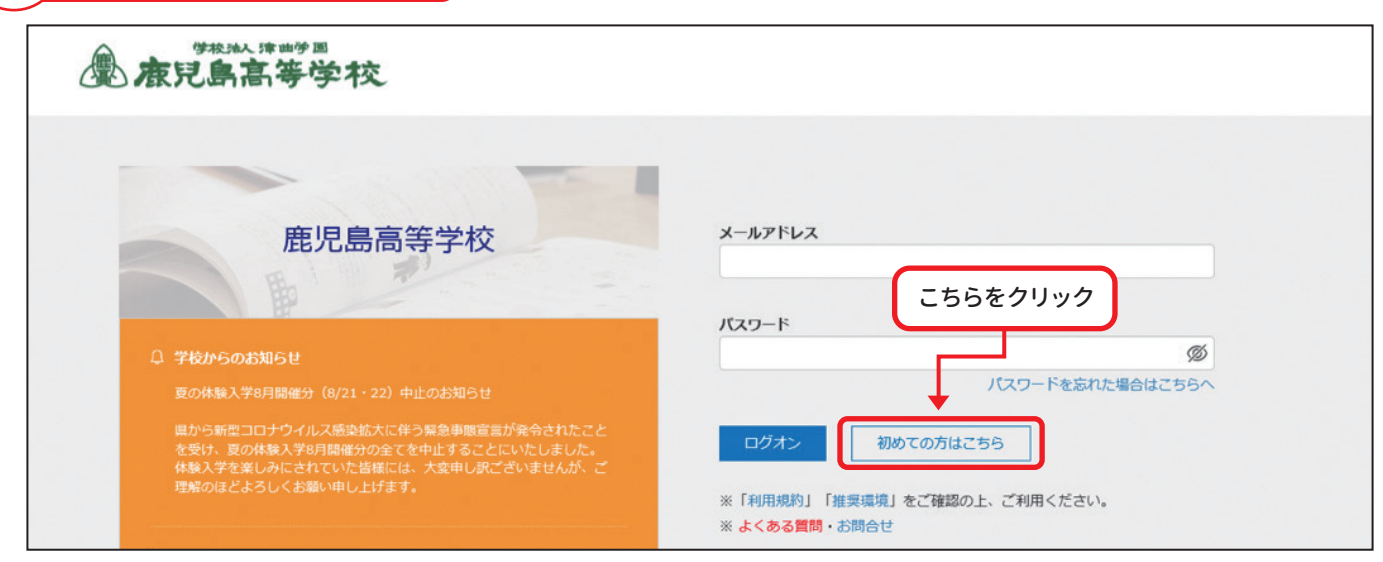

※すでに体験入学・学校説明会でIDを作成された方は、手順4へお進みください。

#### <sup>€順</sup> 3 志願者基本情報を登録

| 「姓」「名」には、保護者情報を       | 入力しないでください                      |                                   |
|-----------------------|---------------------------------|-----------------------------------|
| 必須 氏名                 | 姓 名                             | ※簡易字体でご入力ください                     |
| 必須 生年月日               | 年 • 月 • 日 •                     | <ol> <li>①こちらを入力</li> </ol>       |
| <u>◎</u> 須 メールアドレス    |                                 | ★ ※氏名がご利用の端末で入力で<br>きない場合、簡易字体で入力 |
| <u>必須</u> パスワード       |                                 | とてください<br>※半角英数字で                 |
| <b>必須</b> パスワード (再確認) |                                 |                                   |
|                       | □ 来年度もこのメールアドレスを利用する            |                                   |
|                       | ※基本的には、ご登録のメールアドレスは本年度にのみ有効です。  |                                   |
|                       | 来年度もこのメールアドレスを利用したい場合、このチェックボック | ス をチェックしてください。                    |
|                       | ▶ 2555をク                        | リック                               |

※志願者情報の登録が完了したら、登録したメールアドレス宛に「仮登録完了および本登録のお知らせ」メールが配信されます。 メール内に記載されている【本校登録完了専用のURL】をクリックして本登録を 完了してください。

| 件名                                                            | 学校法人津曲学園                                                                                        | 鹿児島高等学校 仮登録完                                                | 了および本登録のお知らせ                             |                        |                      |                                      |
|---------------------------------------------------------------|-------------------------------------------------------------------------------------------------|-------------------------------------------------------------|------------------------------------------|------------------------|----------------------|--------------------------------------|
| 画像が非表示にな                                                      | いっています。画像を表示しま                                                                                  | ますか?                                                        |                                          |                        |                      | 1                                    |
|                                                               | 様                                                                                               |                                                             |                                          |                        |                      |                                      |
| ※このメールは                                                       | 発信専用です。返信はこ                                                                                     | 『遠慮ください。                                                    |                                          |                        |                      |                                      |
| この度は、仮登                                                       | 録をしていただきまして                                                                                     | 「ありがとうございます。                                                |                                          |                        | こちらを                 | 20092                                |
| 仮登録が完了し<br>本登録が完了し                                            | ましたので、下記【本登<br>ていない状態では、各種                                                                      | ≗録完了専用のURL】をクリ<br>重申し込み処理をおこなうこ                             | ックして本登録をおこなって<br>とができないのでご注意く            | てください。<br>ださい。         |                      |                                      |
| 学校法人 津曲                                                       | 学園 鹿児島高等学校                                                                                      |                                                             |                                          |                        |                      |                                      |
| 【本登錄完了専<br>https://lsg.gr<br>userId=6062688<br>xN1nnRQif0F7YF | 用のURL】<br>a <u>pecity.com/kagoshima</u><br><u>code=5wuegE5R4WdL79iW</u><br><u>1FsLsicjls%3D</u> | <u>-h/Арр/Account/ConfirmEm</u><br>eOUTUOxhxe9i41FU%2FBL4CG | <u>ail?</u><br>ZDelTYmBWSexPZgQpZYu5ptpk | j <u>1sYshdmVI1n2Y</u> | <u>'sPmyirYloRO1</u> | ty <u>DwUi2DI4zbFSr416Ulli</u> Se%2( |
| ※本登録のURLI<br>その際は、お                                           | は4時間を経過すると無效<br>手数ですが、「初めての                                                                     | 加になります。<br>)方はこちら」から仮登録る                                    | やり直してください。                               |                        |                      |                                      |
| ※URLをクリック<br>貼り付ける際                                           | クしても正しく表示され<br>に、URLの前後に空白ス                                                                     | ない場合は、URLをコピーし<br>ペースが入らないようにご                              | てブラウザのアドレス欄に<br>注意ください。                  | 貼り付けてから                | アクセスして               | ください。                                |

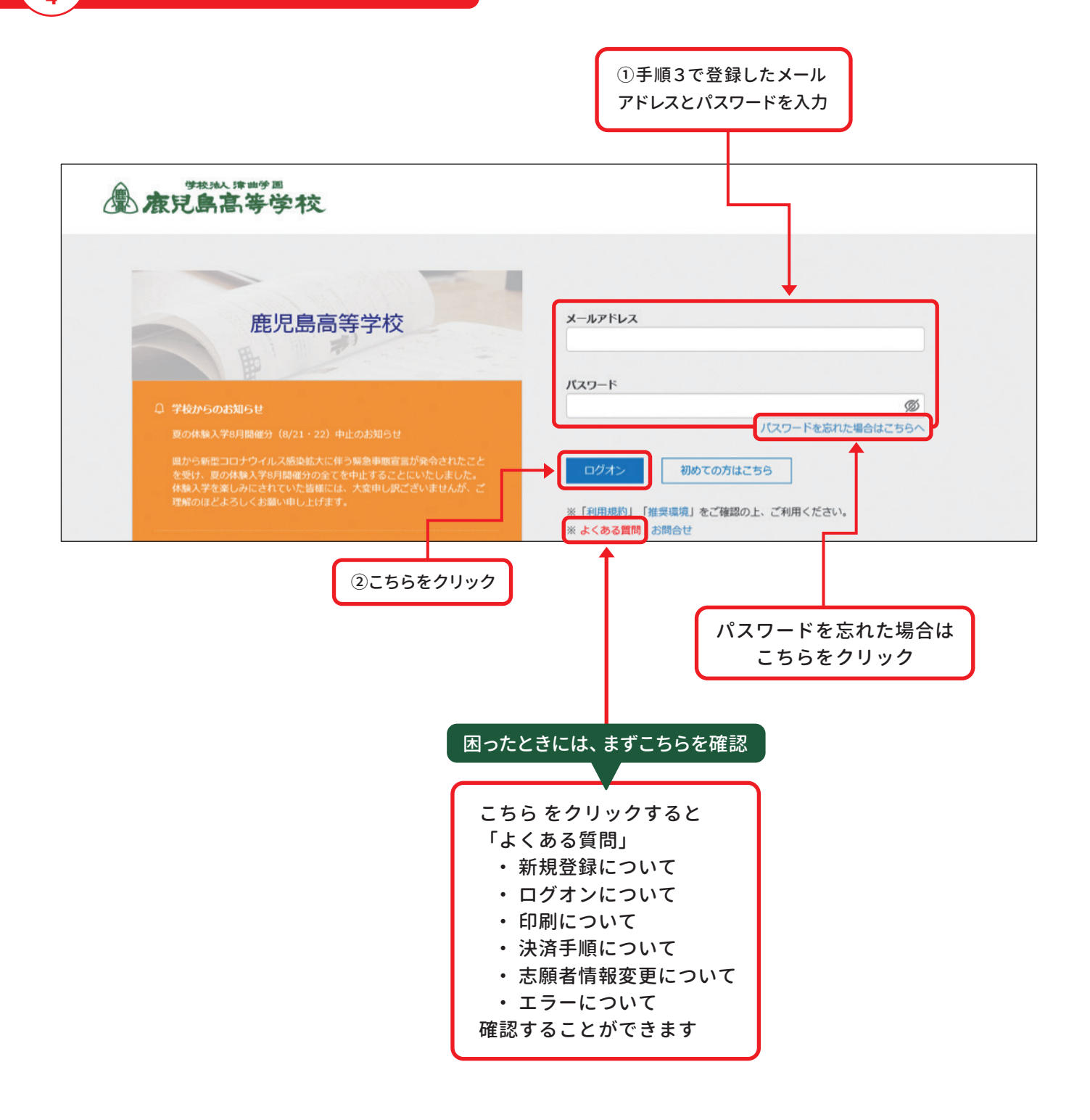

#### <sup>手順</sup> 5-1 出願登録【12/1⊛~12/21⊗】

| <b>唐兒島高等学校</b>                                                          |                                 |
|-------------------------------------------------------------------------|---------------------------------|
| 志願者追加 志願者情報編集 志願者削除 お知らせ                                                | A hana1@kakou-h.ed.jp ② 設定 ログオフ |
| このアカウントは認証されていないため、申込の際に自動配信されるメールを受信できません。受信したい場合は、<br>出願の〈Enter〉をクリック | <b>図」をクリックして認証処理をおこなってください。</b> |
| ▲<br>体験入学・夜間説明会<br>Enter Enter Enter Enter                              | 志願者ダウンロード<br>Enter              |

| <b>唐兒島高等学校</b>                                         |                                 |
|--------------------------------------------------------|---------------------------------|
| ホーム 志願者追加 志願者情報編集 志願者削除 お知らせ                           | A hana1@kakou-h.ed.jp ③ 設定 ログオフ |
| このアカウントは認証されていないため、申込の際に自動配信されるメールを受信できません。受信したい場合は、「の | こ」をクリックして認証処理をおこなってください。        |
| 出願申込履歷                                                 |                                 |
| 出願申込履歴情報はありません。 〈新規申込手続〉をクリック                          |                                 |
| 新规申込手统さ                                                |                                 |

| -0-                           | -2      | -3     |        | -6     | 6       |                  |                         |
|-------------------------------|---------|--------|--------|--------|---------|------------------|-------------------------|
| 試験選択                          | 願書入力    | 確認     | 申込結果   | 支払     | 完了      |                  |                         |
| 志願者                           |         | 生年月    | 18     |        |         |                  |                         |
| 試験選択                          |         |        |        |        |         |                  |                         |
|                               |         |        |        | •      |         |                  |                         |
| ①注意事項<br><b>推薦入試</b>          | を選択する場合 | ∋は必ず中学 | 校に確認をし | てから選択し | 、てください。 | 受験したい語           | 式験の<br>'リック             |
| ① 注意事項<br><b>推薦入試</b><br>入試区分 | を選択する場合 | 合は必ず中学 | 校に確認をし | てから選択し | 、てください。 | 受験したい言<br>〈申込〉をク | ぱ験の<br><sup>∙</sup> リック |

| 志願者情報入力                |                            |
|------------------------|----------------------------|
| ◎須 試験区分(一般)            | ⊗ 一般入試                     |
| ● ◎ 憲聖学科               |                            |
| 必須志願者氏名(漢字)            | 姓: 名: 編集                   |
| ◎須 志願者フリガナ             | 姓: 名: フリガナ                 |
| 必須 生年月日                | 海集                         |
| 必須 在籍校                 |                            |
| 都道府県                   | · · · · ·                  |
| 市区町村                   |                            |
| 学校名                    |                            |
| 必須 クラス                 |                            |
| ◎須 出席番号                |                            |
| ◎須 郵便番号・住所             |                            |
| 郵便番号                   | 8900042 住所検索 半角数字:ハイフンなし7桁 |
| 都道府県                   | 鹿児島県                       |
| 市区町村                   | 鹿児島市                       |
| 町名・番地                  | 粟師1-21-9                   |
| 建物名・部屋番号               |                            |
| 必須<br>志望の学科・コースに合格した場合 | ② 必ず入学する(専願) 〇 その他(併願)     |
|                        |                            |

| 芯至しに子科・コースに首恰しに場合、 |
|--------------------|
| 必ず入学する【専願】は、こちら    |

第一希望【併願】は、こちら

|               | 必須 保護者氏名 (漢字) | 姓:       | 例)津曲 | 名: | 例)太郎        | 漢字   |     |
|---------------|---------------|----------|------|----|-------------|------|-----|
|               | ◎須 保護者フリガナ    | 姓:       |      | 名: |             | フリガナ |     |
|               | 必須 保護者電話番号    |          |      | -  | 半角数字:ハイフンなし |      |     |
|               |               | <u> </u> |      |    |             |      |     |
|               |               |          |      |    |             |      |     |
| εa <u>χ</u> ~ |               |          |      |    |             |      | 一時( |
| <b>↑</b>      |               |          |      |    |             |      |     |
|               |               |          |      |    |             |      |     |

入力した内容に間違いがないことを必ず確認してください。

| ホーム 出願 |             |            |           |          |                | A hana1@k      | akou-h.ed.jp ログオ |
|--------|-------------|------------|-----------|----------|----------------|----------------|------------------|
| このアカウン | ットは認証されていない | とめ、申込の際に自動 | 配信されるメールを | 受信できません。 | 受信したい場合は、「副副」を | クリックして認証処理をおこな | <b>ってください。</b>   |
|        |             |            |           | 6_       | 6              |                |                  |
| 試験選択   | 願書入力        | 確認         | 申込結果      | 支払       | 完了             |                |                  |
| 試験情報   |             |            |           |          |                |                |                  |
|        | 入試区分        | 一般入試       |           | _        | 7              |                |                  |
|        | 試験名         | 一般入試       |           |          |                |                |                  |
| 主顧者情報  | 試験日         | 2022/01/24 |           |          |                |                |                  |
|        |             |            |           |          |                |                |                  |
|        | 試験区分(一般)    | 一般入試       |           |          |                |                |                  |
|        | 志望学科        | 普通科        |           |          |                |                |                  |
|        | 志願者氏名(漢字)   |            |           |          |                |                |                  |
|        | 志願者フリガナ     |            |           |          |                |                |                  |
|        | 生年月日        |            |           |          |                |                |                  |
|        | 在籍校         | 鹿児島中学校     |           |          | 間違いか           | ないが確認          |                  |
|        | クラス         |            |           |          |                |                |                  |
|        | 出席番号        |            |           |          |                |                |                  |
|        | 郵便番号        |            |           |          |                |                |                  |
|        | 住所          |            |           |          |                |                |                  |
| 志望の学科・ | ・コースに合格した場合 |            |           |          |                |                |                  |
| 保護者情報  |             |            |           |          |                |                |                  |
|        | 保護者氏名(漢字)   |            |           |          |                |                |                  |
|        | 保護者フリガナ     |            |           |          |                |                |                  |
|        | 保護者電話番号     |            |           | _        | _              |                |                  |
| ₹ā L   | 記内容で申込      | -          |           |          |                |                |                  |

「申込結果」画面が表示されるので、内容を確認します。 **〈申込内容確認〉ボタン**をクリックすると、申し込み内容の「出願申込内容確認書」が印刷できます。

| このアカウ                              | ントは認証されてい                        | ないため、申込の際                   | に自動配信されるメール。          | を受信できません。      | 受信したい場合は、「     | 1111 をクリックして認証処理を                     | おこなってください。                            |
|------------------------------------|----------------------------------|-----------------------------|-----------------------|----------------|----------------|---------------------------------------|---------------------------------------|
| 試験選択                               | 「願書入力                            | <b>●</b><br>確認              | 4                     | <b>5</b><br>支払 | <b>6</b><br>完了 | こちらを                                  | クリック                                  |
| 甲し込みのりかとう。<br>引き続き別の試験<br>出願申し込みがす | にこいます。<br>に出願申し込みする<br>べて完了した場合= | 5場合⇒ <新規申込手<br>⇒ <お支払い> ボタン | 統> ボタンをクリック<br>・をクリック |                |                |                                       |                                       |
| 出願申込番号                             | 申込日                              | 志願者氏名                       | 試験名                   |                | 試験日            | 受験料支払期間                               | 受験票印刷期間                               |
| 211015000018                       | 2021/10/15                       |                             |                       |                | 2022/01/24     | 2021/12/01 09:00<br>~2021/12/21 17:00 | 2022/01/11 09 00<br>~2022/01/24 12:00 |
|                                    | cm44c                            | <b>)</b> _                  |                       |                |                | 於古北                                   | 由认成容确规                                |

「出願申込内容確認書」は、中学校の先生に確認してもらってください。

| 211008000013               |
|----------------------------|
| 未入金                        |
| 令和04年1月24日(月)              |
| 未確定                        |
| 一般入試                       |
| 一般入試                       |
| 普通科                        |
| 鹿児島 花子                     |
| カゴシマ ハナコ                   |
| 2006/10/15                 |
| 鹿児島中学校                     |
| 1                          |
| 50                         |
| 8900042 鹿児島県 鹿児島市 薬師1-21-9 |
| ・ 必ず入学する (専願)              |
| 鹿児島 太郎                     |
| カゴシマ タロウ                   |
|                            |

#### <sup>手順</sup> 5-2 入学検定料支払【12/1∞~12/21∞】

申し込み内容をご確認の上、〈お支払い〉ボタンをクリックして入学検定料を決済します。 支払方法は、クレジットカード・コンビニ・ペイジーから選択することができます ※お支払いには別途手数料がかかります。手数料もお支払いください。

※決済が完了した後に情報などの修正はできません。決済後に情報を修正したい場合は中学校を通して 本校までお問い合わせください。

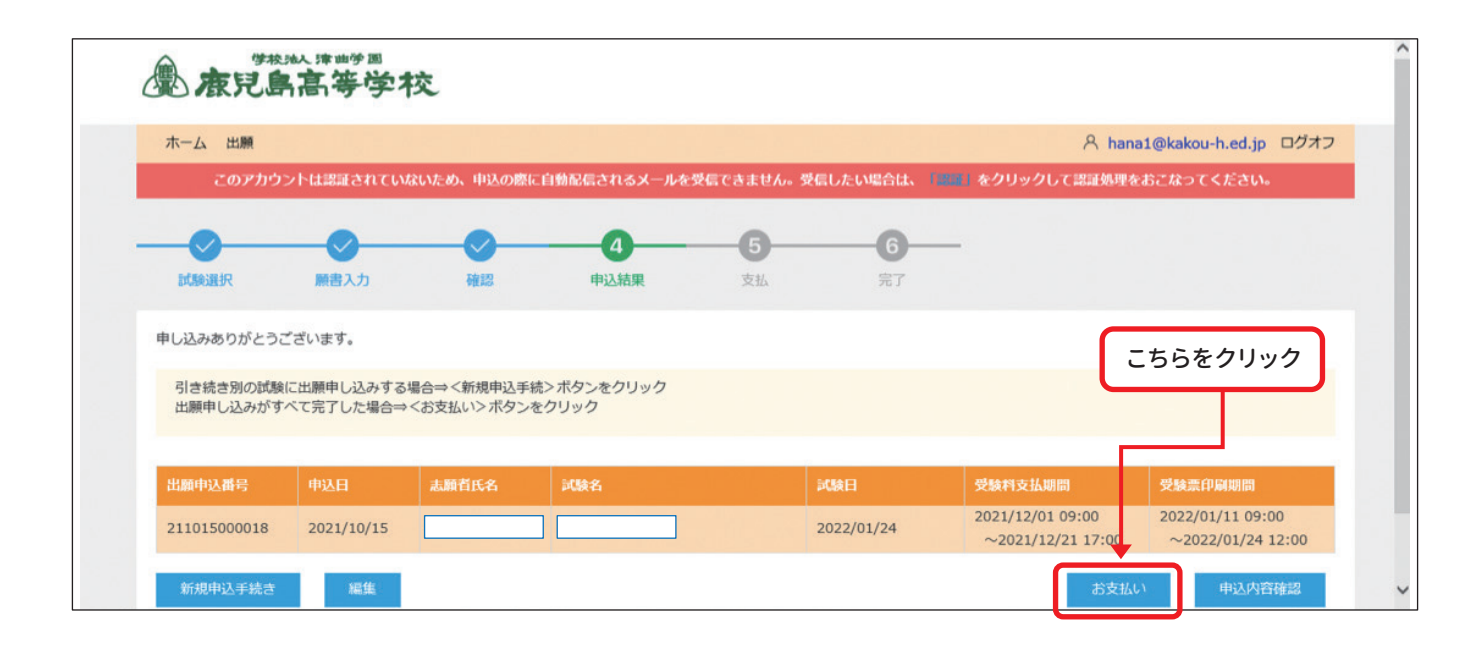

| 支払対象                                                                                                    | 該当の支                                                                                              | 山い方法にチェック                                                                           |                        |       |
|----------------------------------------------------------------------------------------------------|---------------------------------------------------------------------------------------------------|-------------------------------------------------------------------------------------|------------------------|-------|
| 出願申込番号                                                                                                    | 試験名                                                                                               | 志願者氏名                                                                               | 受験料                    |       |
| 211007000010                                                                                                    | 一般入試                                                                                              |                                                                                     | 10,000                 |       |
| <ul> <li>ロンビニ (セアンル)</li> <li>ロンビニ (セアンル)</li> <li>マンビニ (セアンル)</li> <li>ベイジー (440円)</li> <li>支払い金額:受験料</li> <li>合計 10,315 円</li> </ul> | 77~>以外)(440円)(1決済最大部<br>77~>)(440円)(1決済最大部<br>1)(1決済最大額:999,999円)<br>1. <b>件</b><br>10,000円+事務手数料 | は額:299,999 円) (*) ご利用イメージ<br>(*299,999 円) (*) ご利用イメージ<br>(*) ご利用イメージ<br>支払<br>315 円 | ≫<br>い金額を確認し、〈支払い〉 ボタン | をクリック |

#### 【クレジットカード決済について】

クレジットカード番号などの必要な情報を入力して決済処理をおこないます。 ※オンライン決済なので、24時間受験料の支払いに対応しています。

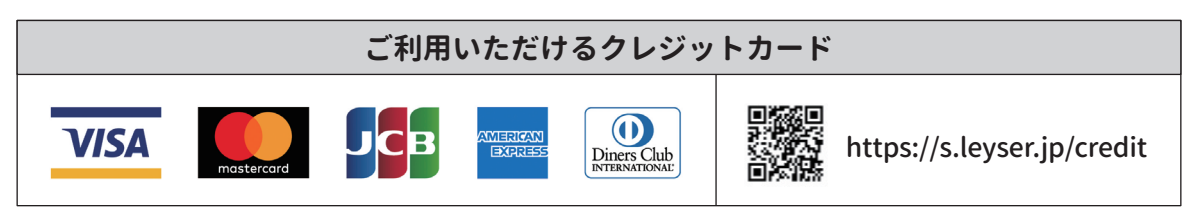

QRコードを読み取るとSBペイメントサービス(株)のサイトへ遷移し、クレジットカードの決済 手順が確認できます。

## 【コンビニ決済について】

コンビニ決済を選択した後に、振込票を印刷するか振込票番号を控え選択した コンビニ店のレジで支払いをおこないます。

|           | ご利用いただ                       | けるコンビニ                                      |                            |
|-----------|------------------------------|---------------------------------------------|----------------------------|
| ELEVEN    | https://s.leyser.jp/eleven   | রথ্যয়ং,⊐⇒ধ"ল,<br><mark>— FamilyMart</mark> | https://s.leyser.jp/family |
| LAWSON    | https://s.leyser.jp/lawson   |                                             | https://s.leyser.jp/daily  |
| THIN STOP | https://s.leyser.jp/ministop | Seicemart V                                 | https://s.leyser.jp/seico  |

QRコードを読み取るとSBペイメントサービス(株)のサイトへ遷移し、各種コンビニでの決済 手順が確認できます。

\_\_\_\_\_

## 【ペイジー決済について】

ペイジー対応金融機関ATM(ペイジーマークが貼ってあるATMが対象)、 またはオンラインバンキング/モバイルバンキングにて支払いをおこないます。 金融機関窓口での支払いはできません。

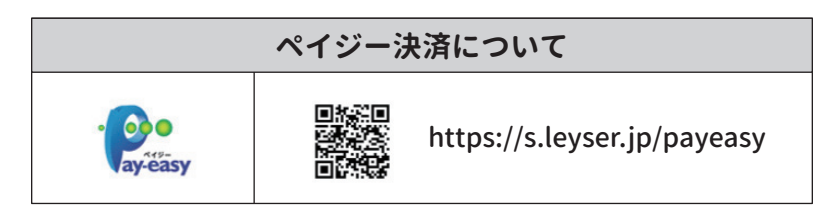

QRコードを読み取るとSBペイメントサービス(株)のサイトへ遷移し、ペイジーの決済手順が 確認できます。

### 【クレジットカード決済について】

クレジットカード番号などの必要な情報を入力 ※オンライン決済なので、24時間受験料の支払いに対応しています。

| クレジットでのおろ | CHLO .                                                                                                    |                                       |
|-----------|----------------------------------------------------------------------------------------------------|---------------------------------------|
|           |                                                                                                    | クレジットカード番号など                          |
| お支払い内容の確認 | Тегоная сыялальный я.<br>Набастеро 1. гология исланоскит (склал.<br>аядальтая олог                                                              |                                       |
|           | 株式加い金額     ¥10315       お支払しい明細     輸品名     数量     総込小計       1     受触4     ¥10,000       2     等務年数4     ¥1315       4 戻る     キャンセル     お支払い ▶ |                                       |
|           |                                                                                                    | · · · · · · · · · · · · · · · · · · · |
| お支払い処理の完了 |                                                                                                    |                                       |
| お支払い処理の完了 | いった(テスト) 無況島共等学校 受験目をご利用いただきましてありがとうごれいます。<br>お支払いは正常に支了しました。                                                                                   |                                       |

## 【コンビニ決済について】

コンビニ決済を選択した後に、振込票を印刷するか振込票番号を控え 選択したコンビニ店のレジで支払いをおこないます。

| コンビニでのお支払い | ▼ コンビニでのお支払い                                          |
|------------|-------------------------------------------------------|
|            | ★ コンビニでのお支払い K5 □ □ □ □ □ □ □ □ □ □ □ □ □ □ □ □ □ □ □ |
| ■コンビニを選択   | 0 €(2-7-6<br>\$47556 ₹ 4.)                            |

| ▼ お支払い内容 | の確認              |                               |          |          |
|----------|------------------|-------------------------------|----------|----------|
|          | 下記の内容で<br>内容をご知識 | お支払いをします。<br>の上、よろしければ「お支払い」お | 这小姐那下くたき | <b></b>  |
|          |                  |                               |          |          |
|          | お支払方法            | WebOVS                        |          |          |
|          | お支払い金額           | ¥10,440                       |          |          |
|          | お支払い明細           |                               |          |          |
|          | 0.55 D           | 商品名                           | 数量       | 税込小計     |
|          | 1                | 受赖科                           |          | ₩1 0,000 |
|          | 2                | 事務手數料                         |          | ¥440     |
|          | お客様情報            |                               |          |          |
|          | 氏名               | 意况高花子                         |          |          |
|          |                  | 0992553211                    |          |          |
|          | email            | hanal ®kakou-h.e.d            | p        |          |

| <b>はないの受けが完了しました</b> コンビニ請求情報は以下になります。     尚、お客様のメールアドレスへも通知されます。     支払い方法:セプンイレプン <u>払込票番号:7224257773439</u> <b>払込票番号:7224257773439 払込票番号:7224257773439</b> |
|----------------------------------------------------------------------------------------------------|
| 4 戻 る                                                                                                    |

コンビニによって表示が異なります。

# 【ペイジー決済について】

ペイジー対応金融機関ATM(ペイジーマークが貼ってあるATMが対象)、 またはオンラインバンキング/モバイルバンキングにて支払いをおこないます。 金融機関窓口での支払いはできません。

| ▼ PayEasyでのお支払           |                                     |                                                                                        |             |           |   |
|--------------------------|-------------------------------------|----------------------------------------------------------------------------------------|-------------|-----------|---|
|                          | 15-8                                | akou-h.ed.jp<br>akou-h.ed.jp                                                           | ~ ·)        |           |   |
| ▼ お支払い内容の確認              |                                     |                                                                                        |             |           |   |
|                          | 下記の内容で<br>内容をご確認の                   | お支払いをします。<br>の上、よろしければ「お支払い」ボタ                                                         | ノを博下くたき     | <b>u.</b> |   |
|                          | 彩支払方法                               | WebOV6                                                                                 |             |           |   |
|                          | お支払い金額                              | ¥10,440                                                                                |             |           |   |
|                          | お支払い明細                              | 商品名                                                                                    | <b>8</b> .8 | 創い小計      |   |
|                          | 1                                   | 受赖科                                                                                    |             | ¥1 0,000  |   |
|                          | 2                                   | 事務手數科                                                                                  |             | ¥440      |   |
|                          | お客様情報                               |                                                                                        |             |           |   |
|                          | 氏者                                  | 意记為花子                                                                                  |             |           |   |
|                          | 氏名力力                                | カゴシマハナコ                                                                                |             |           |   |
|                          | 4658号                               | 0892553211                                                                             |             |           |   |
|                          | email                               | hana1 @kakou-h.ed.ip                                                                   |             |           |   |
|                          | (戻る                                 | キャンセル                                                                                  | ಹ           | 支払い 🕨     |   |
|                          |                                     |                                                                                        |             |           |   |
|                          | セトズヤキセルの                            | 理のウス                                                                                   |             |           |   |
| 00 X 14 0 17 17 07 HE BO | 00 8 0 00 X 14 V X                  | AT CONTRACT                                                                            | -           |           | _ |
|                          |                                     |                                                                                        |             |           |   |
|                          | お支払いの<br>以下のリンク<br>高、お表紙の<br>お支払い情報 | そけが完了しました。<br>常報からPay-easyまだはい情報<br>のンペールアドレスへも適切されます。<br>長のご確認は <del>こちら</del> からお読い数 |             | Ne        |   |
|                          |                                     | ( m s                                                                                  |             |           |   |

#### 部活動,体育・文化活動推薦の志願者は、志望理由書を提出してください。 学校法人津曲学園 1530色の青春 「1人1人の個性」と「1つ1つの可能性」1日1日大切に育みたい 鹿児島高等学校 NEWS AND こちらをクリック 1530色の青春 TOPICS NEWS 一覧を見る コンセプト ご挨拶 学校概要·沿革 募集要項·入試情報 学費&奨学金制度 アクセス・MAP 《志願者サイト》はこちら 社会で活きる力を買う 最先端教育 自分の可能性を発見! キャリアデザイン 中学校の先生用 (出身校先生サイト)はこちら ※上記いずれも、未登録の方は「初めての方はこちら」から登録し てください。登録済みの方は「ログオン」からお進みください。 部活動·校外活動 出身校先生サイトの詳しいご利用方法 数半で証明 鹿高の魅力 資料請求 [写真付きマニュアル] はこちら CLICK 英数科 体験入学 学校説明会 のご案内 CLICK 鹿児島県私立高等学校入試の統一様式書類(調査書・推薦書)は、 <u>こちらのページ</u>から 普通科 編集してください。 こちらをクリック 進学実績 ビジネス科 令和4年度入試 PDF版の募集要項はこちら 🚫 就職実績 詳しくはこちら ...... 部活動、体育・文化活動推薦用 《志望理由書》をダウンロード ▶年間行事 🕢 A 😒 🗈 🦛 🕬 -

手順

6

出願書類の提出【1/4 ※~1/7金】

A4版の白色用紙に印刷してください。

|                                                               |                                                         |                | 米肥入しない           |
|---------------------------------------------------------------|---------------------------------------------------------|----------------|------------------|
|                                                               | 志望理由                                                    | 書              |                  |
| (は困か〇) 科学親受                                                   | ・普通科 ・英数科特進コース                                          | ・英数科英数3-ス ・情報ビ | ジネス科             |
| 中学校名                                                          | 立                                                       |                | 中学校              |
| フリガナ                                                          |                                                         |                | 7 10             |
| 氏名                                                            |                                                         |                |                  |
| 活動種目(分野)                                                      |                                                         |                |                  |
| <b>中学校までの部活動</b><br>※實状など活動を証明す<br>(なお, ヨピーは A4 サー            | <b>)または体育・文化活動実績</b><br>るものがあればヨピーを節付して・<br>イズで備えてください) | ください。          |                  |
| 大会名・取得資格等                                                     | 大会・資格習得 年月日                                             | 成績・1           | 2 <del>録</del> 他 |
|                                                               |                                                         |                |                  |
|                                                               |                                                         |                |                  |
|                                                               |                                                         |                |                  |
|                                                               | _                                                       |                |                  |
|                                                               |                                                         |                |                  |
|                                                               |                                                         |                |                  |
| 志望理由                                                          |                                                         |                |                  |
| 2 志望理由                                                        |                                                         |                |                  |
| 2 志望理由                                                        |                                                         |                |                  |
| 2 志望理由                                                        |                                                         |                |                  |
| 2. 志望理由                                                       |                                                         |                |                  |
| 2 志望理由                                                        |                                                         |                |                  |
| <ol> <li>2 志望理由</li> <li>3 自己アピール</li> </ol>                  |                                                         |                |                  |
| <ol> <li>2 志望理由</li> <li>3 自己アピール</li> </ol>                  |                                                         |                |                  |
| 2 志望理由<br>3 自己アピール                                            |                                                         |                |                  |
| <ol> <li>志望理由</li> <li>3 自己アピール</li> </ol>                    |                                                         |                |                  |
| 2 志望理由<br>3 自己アピール                                            |                                                         |                |                  |
| <ol> <li>志望理由</li> <li>自己アピール</li> <li>歳事項に相違ありません</li> </ol> | 合和                                                      | 年月日            |                  |

# 受験票・体調チェック表を印刷【1/11@~印刷可能】

<sub>手順</sub> 7

| 志願者サイトにログオン                                                                                                    | こちらを入力                                                                                                    |
|----------------------------------------------------------------------------------------------------|----------------------------------------------------------------------------------------------------|
| 慶 <b>唐兒島高等</b> 学校                                                                                                    |                                                                                                    |
| 定児島高等学校<br>タ 学校からのお知らせ<br>夏の休憩入学8月開催分(8/21・22)中止のお知らせ<br>風から新型コロナウイルス感染拡大に伴う緊急事魔宣言が発きき を受け、夏の休憩入学8月開催分の全てを中止することにいたした 休憩入学を楽しみにされていた皆紙には、大楽申し訳ございませ 理解のほどよろしくお願い申し上げます。<br>タ システム会社からのお知らせ | メールアドレス         バスワード         バスワード         レブオン         初めての方はごちら         メバンゴ         ※「利用規約」「推奨環境」をご確認の上、ご利用ください。         ※ よくある質問・訪問合せ |

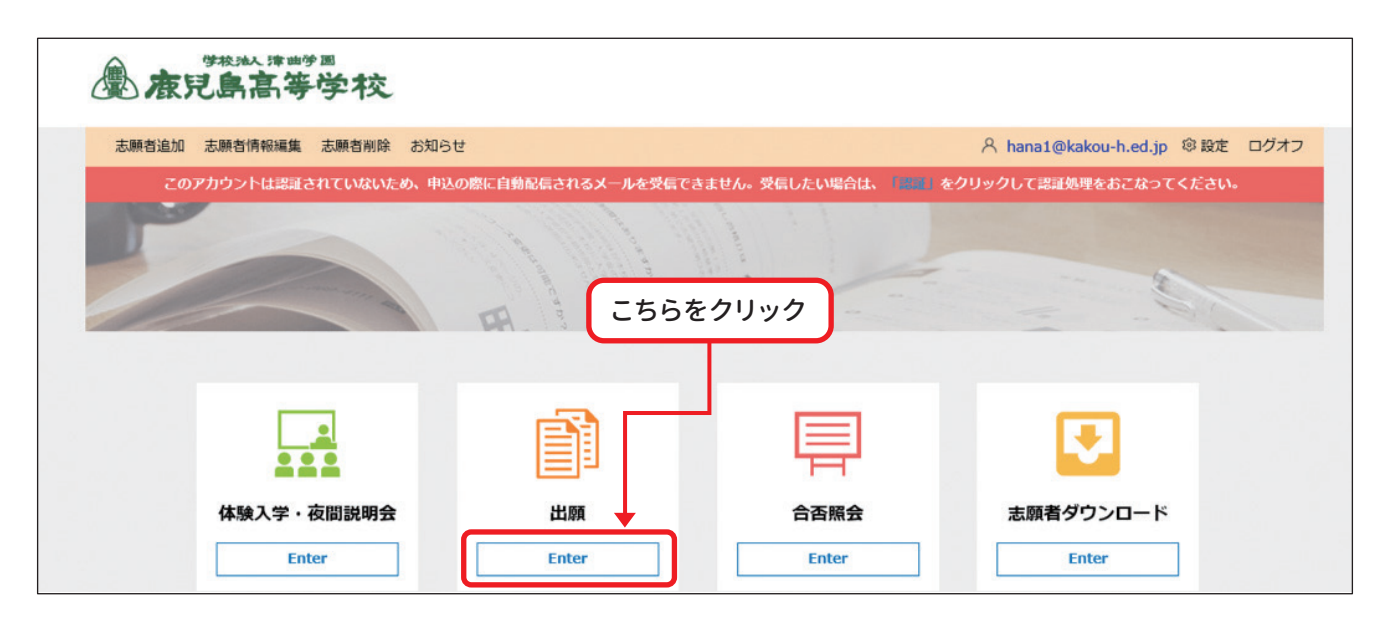

| <b>愈 康見</b>  | <sup>派 津曲学 国</sup><br>高等学 | 校         |               |                   |                   | 〈印刷へ〉をク                               | フリック       |
|--------------|---------------------------|-----------|---------------|-------------------|-------------------|---------------------------------------|------------|
| ホーム 志願者追加    | 加 志願者情報編                  | 集志願者削除    | お知らせ          |                   | 8                 | hana1@kakou-h.ed.p ®                  | 設定 ログス     |
| このアカウ        | ントは認証されてい                 | いないため、申込の | D際に自動配信されるメール | レを受信できません。受信したい場合 | 合は、「副副」をクリック      | フして認証処理をおこな <del>、</del> てくた          | <b>さい。</b> |
| 出願申込履歴       |                           |           |               |                   |                   |                                       |            |
| 出願申込番号       | 申込日                       | 志願者氏名     | 試験名           | 試験日時              | 状態                | 受験票印刷期間                               | 受與票        |
| 211015000018 | 2021/10/15                | 鹿児島 花子    | 一般入試          | 2022/01/24        | 支払済<br>(クレジットカード) | 2022/01/11 09:00<br>~2022/01/24 12:00 | 印刷へ        |
|              |                           |           |               |                   |                   |                                       |            |

#### A4版の白色用紙(コピー紙可)紙の厚さに指定はありません。 横方向で印刷してください。

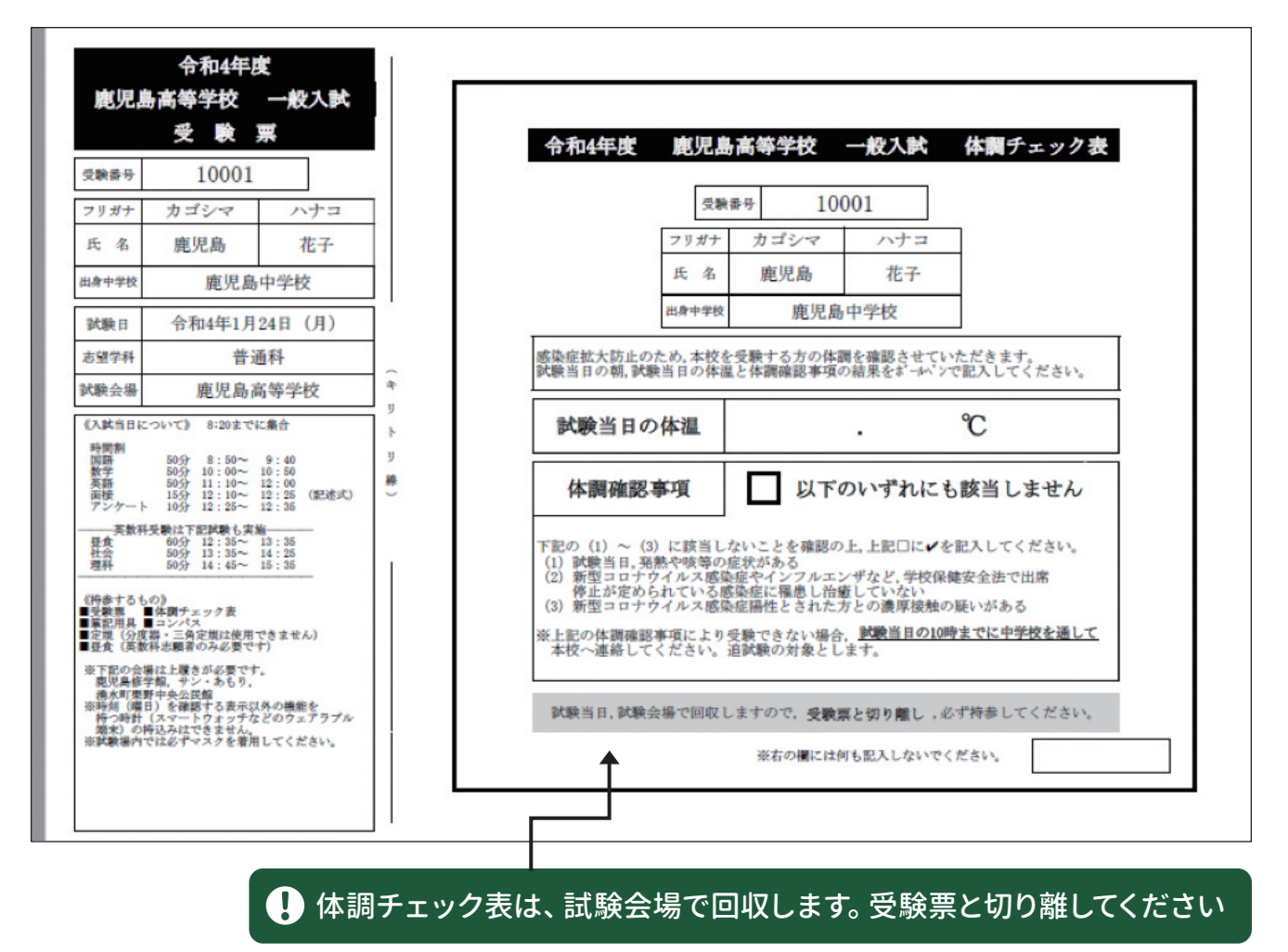